# วิธีการ Migrate ข้อมูลบริหารเวชภัณฑ์ จากโปรแกรม INV-DOS มายัง INVC

### 1.เตรียมฐานข้อมูลที่จะใช้กับโปรแกรม INVC

- 1.1 ดาวน์โหลดฐานข้อมูลเปล่า ที่ <u>http://164.115.40.125/dmsic\_www/redirect/url.php?id=2</u>
- 1.2 เปิดโปรแกรม Microsoft SQL server > SQL Server Management Studio
  - 1.2.1 ตรวจสอบ database ใน object explorer ว่ามีฐานข้อมูลสำหรับรองรับการ migration แล้ว หรือไม่
  - 1.2.2 ในกรณีที่ไม่มี ให้ทำการ restore database จากไฟล์ INV\_130661.bak (จากการ unzip

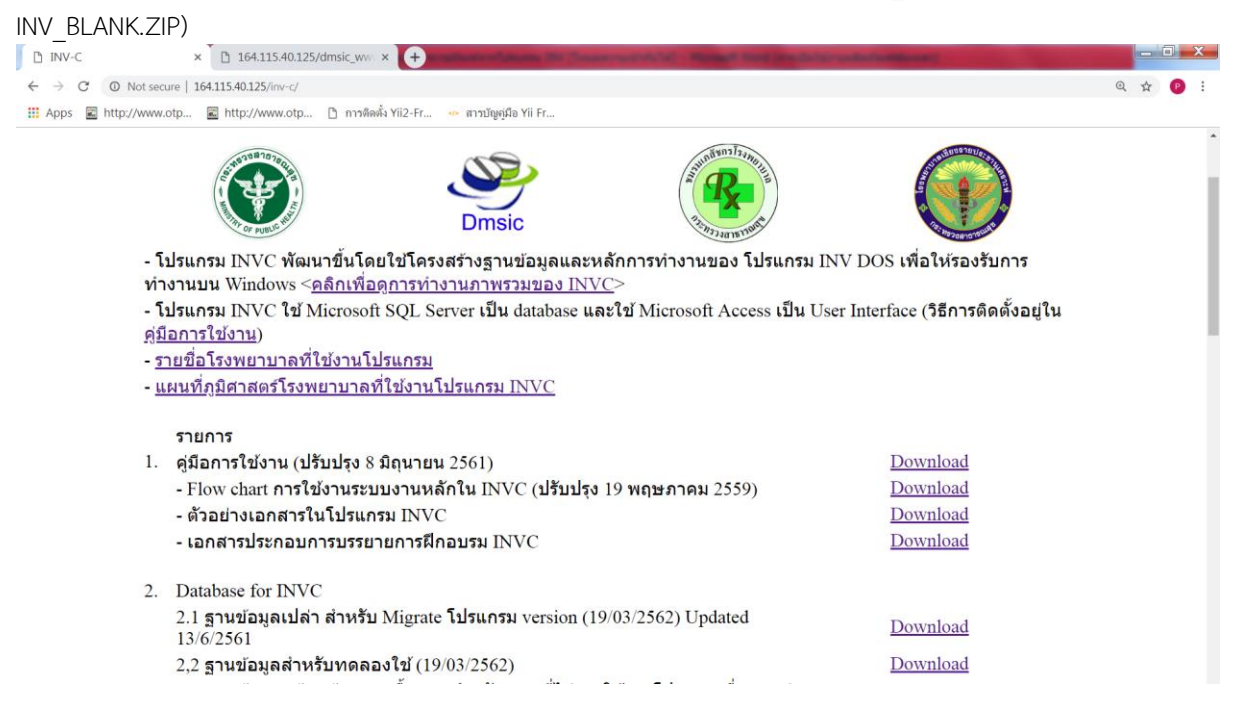

#### 2.เตรียมข้อมูลจากโปรแกรม INV-DOS

2.1 ในกรณีที่คอมพิวเตอร์เป็น 32-bit ให้ตรวจสอบว่าเครื่องคอมพิวเตอร์ที่จะทำ migration มีโปรแกรม FlexODBC หรือไม่ ถ้าไม่มีการติดตั้ง ให้ดาวน์โหลดที่ <u>http://164.115.40.125/dmsic\_www/redirect/url.php?id=6 แล้ว</u> ติดตั้งตามขั้นตอนจากไฟล์ FlexODBC\_Manual.doc ในไฟล์ที่ดาวน์โหลดมา ในกรณีที่เครื่องคอมพิวเตอร์ไม่ใช้ 32-bit ให้ใช้ VMWare Player ที่เตรียมให้

2.2 ในไฟล์ FlexODBC\_Manual.doc หัวข้อการติดตั้ง FlexODBC ข้อ 10. การระบุ DFPath ของไฟล์ข้อมูล DataFlex ของโปรแกรมบริหารคลังเวชภัณฑ์ INV-DOS ให้อยู่ที่ c:\data จากนั้นกดปุ่ม OK

2.3 คัดลอกไฟล์ข้อมูลจากโปรแกรม INV-DOS จาก folder d:\stock\data มาไว้ที่ c:\data

#### 3.ใช้ไฟล์ DataMigration.mdb เพื่อ migrate ข้อมูล

ก่อนการ migration จะต้องประมวลในโปรแกรม INV-DOS ประมวลผลเดือน (ในกรณีเริ่มใช้ INVC ระหว่าง ปีงบประมาณ) ประมวลผลปี (ในกรณีเริ่มใช้ในเดือน ตุลาคม)

3.1 ดาวน์โหลดไฟล์ DataMigration.mdb ที่ <u>http://164.115.40.125/dmsic\_www/redirect/url.php?id=4</u>

3.2 เปิดไฟล์ DataMigration.mdb (โดยกดปุ่ม shift ค้างไว้)

| Microsoft Access                   |                                                                                                    |                                                                                                    |                    |       |                  |                            |
|------------------------------------|----------------------------------------------------------------------------------------------------|----------------------------------------------------------------------------------------------------|--------------------|-------|------------------|----------------------------|
| Eile Edit View Insert Tools Window | w <u>H</u> elp                                                                                                    |                                                                                                    |                    |       |                  | Type a question for help 🔹 |
| i 🗅 💕 🖟 🖏 🖪 🐧 🖤 i 🗴 🗈 🕅            | L 19 • 1 🖳 • 1 🛱 • 1 👸                                                                                                    | »   🖀   🛁 🖄 •   @ 📮                                                                                                    |                    |       |                  |                            |
|                                    | Image: state state | Compared and the second and the second and the |                    |       |                  |                            |
| Ready                              |                                                                                                    |                                                                                                    |                    |       |                  | NUM                        |
| # start 9 164.115.40.125/dms       |                                                                                                    | 🗐 วิธีการ Migrate ข้อมูล                                                                                                    | FlexODBC_Manual [1 | DIN/C | Microsoft Access | 😢 🐬 🖉 👋 EN 🔇 🎥 🛃 🎯 10:38   |

## 3.3 เชื่อมต่อกับฐานข้อมูล โดยใส่ server name, database, username และ password แล้วกดปุ่มบันทึก

| Microsoft Access                                                                                                    |                                                                                                    |                                                                                                    |                           |                            |
|----------------------------------------------------------------------------------------------------|----------------------------------------------------------------------------------------------------|----------------------------------------------------------------------------------------------------|---------------------------|----------------------------|
| Eile Edit View Insert Format Records Io                                                                                                    | ols <u>W</u> indow <u>H</u> elp                                                                                                    |                                                                                                    |                           | Type a question for help 🔹 |
| • Tahoma • 10                                                                                                    | •   B / U   📰 🗃 🖄 •   🚣 •   🚄                                                                                                    | • 🔲 • 🗖 • 📑 🔟 • 🖬 🛍 🖾 🖄 🖤 🗉                                                                                                    | a 🖻 🕲 🔊 I 😌 A 🖓 I 🌮 🗿 🗸 A | à   🕨 🗰   🚰   🛅 🖣 🕘 📮      |
| DotaMigra<br>DotaMigra<br>Objects<br>Coljects<br>Coljects<br>Pages<br>Macros<br>Modder<br>Pages<br>Z Macros<br>Revorts<br>Pages<br>Z Macros<br>Revorts | tion : Database (Access 2002 - 2003 file form<br>reson<br>Create form Dusing with<br>Create form Dusing with<br>Create form Dusing with<br>Create form Dusing with<br>Create form Dusing with<br>Create form Dusing with<br>Create form Dusing with<br>Create form Dusing with<br>Create form Dusing with<br>Migration<br>Ser<br>Dat<br>Dat<br>Dat<br>Dat<br>Dat<br>Dat<br>Dat<br>Dat | at)          ver connection         sting connection         rver       Database         TEST       INV_BLANK         rver:       SRTHID50         sassword:       INV_BLANK         istabase:       INV_BLANK         istabase:       INV_BLANK |                           |                            |
| Form View                                                                                                    |                                                                                                    |                                                                                                    |                           | NUM                        |
| 🛃 start 🧿 164.115.40.125/dmsi                                                                                                    | 🍢 Microsoft SQL Server 🛛 🗐 วิธีการ Migrate ข้อมูล.                                                                                                    | 🔤 FlexODBC_Manual [1 🔁 INVC                                                                                                    | Microsoft Access          | 🞯 🧿 🖉 🦈 EN 🔇 🏯 💭 🔕 10:41   |

3.4 หน้าต่าง migration ให้กดปุ่ม แสดงจำนวน records ในตาราง จะปรากฏค่าข้อมูลในคอลัมน์ จำนวน records ใน INV-DOS

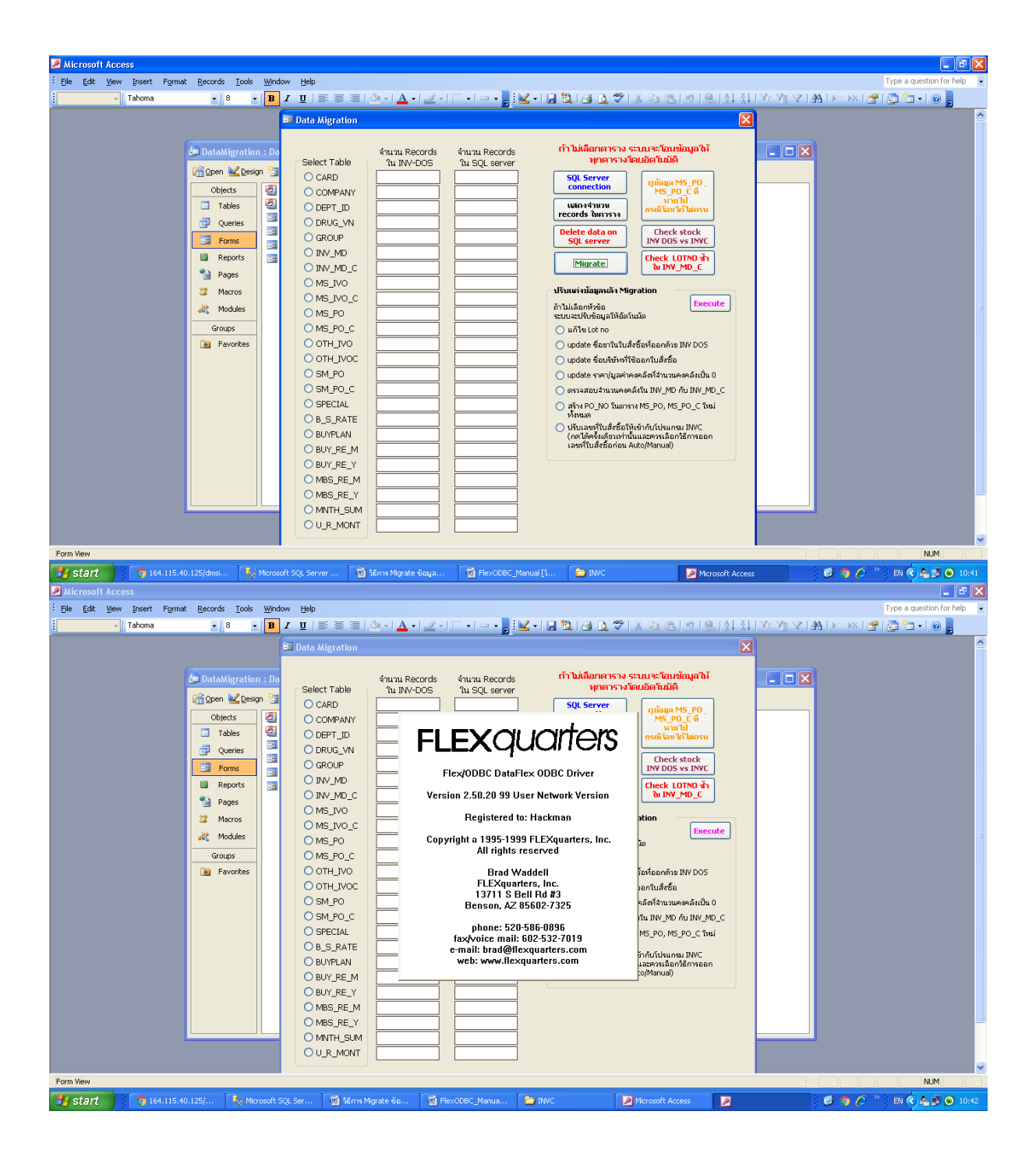

3.5 ในกรณีที่ต้องการ migrate ทุกตาราง ให้กดปุ่ม Migrate หรือถ้าต้องการเลือกตารางที่ต้องการให้ เลือกตาราง นั้น ๆ แล้วกดปุ่ม Migrate

| Microsoft Access                 |                                                                                                    |                                                                                                    |                                                                                                    |                                                                                                    |                                                                                                    |                                                       |         |                 |                        | X    |
|----------------------------------|----------------------------------------------------------------------------------------------------|----------------------------------------------------------------------------------------------------|----------------------------------------------------------------------------------------------------|----------------------------------------------------------------------------------------------------|----------------------------------------------------------------------------------------------------|-------------------------------------------------------|---------|-----------------|------------------------|------|
| Eile Edit View Insert Format Re  | ecords <u>T</u> ools <u>W</u> indo                                                                                                    | w <u>H</u> elp                                                                                                    |                                                                                                    |                                                                                                    |                                                                                                    |                                                       |         | Тур             | e a question for help  | -    |
| Tahoma                           | • 8 • B                                                                                                    | / <u>U</u>  ≣≣≣                                                                                                    | 🖄 •   <u>A</u> •   🥖 •                                                                                                    | 🖾 •   🛥 • 💂 ! 🔟 •                                                                                                    | 🖬 🖏 i 🎒 🐧 🎔 i 🐰 🖬 i                                                                                                    | 🛍   🔊   🕄   🏄 👬                                       | V 🖥 V 🛛 | a   🖂 🖂   🚰   🛅 | 1 🔁 📲 🕘 💂              |      |
| E Ele Edt View Inset Fyrmat Re   | cords Jook Window<br>3 4 1<br>DataMigration : Da<br>(pen 2 Design 3<br>Objects<br>3 George<br>4 George<br>5 Reports<br>5 Macros<br>5 Macros<br>5 Macros<br>5 Macros<br>5 Macros<br>5 Favorites | W Eele<br>Z U Eelect Table<br>C CARD<br>C CARD<br>C COMPANY<br>O DEPT_ID<br>O DRUG_WN<br>O DEPT_ID<br>O DRUG_WN<br>O DRUG_WN<br>O INV_MO_C<br>O INV_MO_C<br>O MS_IV0_C<br>O MS_IV0_C<br>O MS_IV0_C<br>O MS_IV0_C<br>O MS_IV0_C<br>O MS_P0_C<br>O OTH_IV0<br>O OTH_IV0<br>O SM_P0_C<br>O SM_P0_C<br>O SM_ | ▲ • ▲ • ▲ •           ▲ • ▲ • ▲ •           ▲ • ▲ • ▲ •           ▲ • ▲ • ▲ •           ▲ • ▲ • ▲ •           ▲ • ▲ • ▲ •           ▲ • ▲ • ▲ •           ▲ • ▲ • ▲ •           ▲ • ▲ • ▲ •           ▲ • ▲ • ▲ •           ▲ • ▲ • ▲ •           ▲ • ▲ • ▲ •           ▲ • ▲ • ▲ • ▲ •           ▲ • ▲ • ▲ • ▲ • ▲ •           ▲ • ▲ • ▲ • ▲ • ▲ • ▲ • ▲ • ▲ • ▲ • ▲ • | 4 minu Records<br>1 u SQL server<br>62,970<br>356<br>64<br>2,108<br>223<br>1,660<br>189<br>2,795<br>18,388<br>2,250<br>9,671<br>647<br>3,335<br>5,620<br>0<br>3<br>3,092<br>1,401<br>314<br>24<br>0 | A Construction     A Construction     A Constr | A J D R, 24 XI  C C C C C C C C C C C C C C C C C C C |         |                 | e a question for helps |      |
| Run Ouery                        |                                                                                                    |                                                                                                    | 3,105<br>85,288<br>3,900                                                                                                    | 0                                                                                                    |                                                                                                    |                                                       |         |                 | NUM                    |      |
| <b># start</b> 9 164.115.40.125/ | /inv 🍢 Microso                                                                                                    | ft SQL Server 🛛 🔨 S                                                                                                    | เธ็การ Migrate ข้อมูล                                                                                                    | FlexODBC_Manual [*                                                                                                    | i 🔁 INVC                                                                                                    | Microsoft Access                                      |         | @ 🧿 🏉 " 👔       | <ul> <li>10</li> </ul> | 0:45 |

3.6 ปรับแต่งข้อมูลหลัง migration โดยกดปุ่ม Execute

| 🔎 Microsoft Access                                                                                                    |                                                                                                    |                                                                                                    | 🔳 🗗 🔀                      |
|----------------------------------------------------------------------------------------------------|----------------------------------------------------------------------------------------------------|----------------------------------------------------------------------------------------------------|----------------------------|
| Eile Edit View Insert Format Records Tools Wind                                                                                                    | fow Help                                                                                                    |                                                                                                    | Type a question for help 🔹 |
| Tahoma 🔹 8 🔹 🖪                                                                                                    | <i>I</i> <u>U</u>   ≡ ≡ ≡   <u></u> → +   <u>A</u> •   <u></u> →                                                                                                    | ̄・  ー・  🛛 🔽・  🖌 🖏 (名) 🖎 (お) 🗞 🖄 (の) (急) (社 (社                                                                                                    | 🌾 🎦 🗙 🛌 🗠 🚰 🚰 • 🕜 💂        |
|                                                                                                    | 🖿 nara wiƙi arinii                                                                                                    | <u> </u>                                                                                                    |                            |
| Image: Second Second | Select Table         Anum Records           Select Table         62,970           C CARD         62,970           D COMPANY         356           D DEPT_JD         64           D DRUG_VN         2,108           G GROUP         223           D INV_MD         1,680           D INV_MD_C         189           MS_JVO_C         18,368           MS_JVO_C         9,671           O OTH_JVO         647           O OTH_JVOC         3,335           S M_PO_C         5,620           S M_PO_C         5,7611           O SM_PO_C         5,7611           O BUV_RE_M         1,401           B UV_RE_M         314           D BUY_RE_M         314           O MS_RE_Y         3,105           MNTH_SUM         55,288           O U_R_MONT         3,900 | Annun Records<br>Tus QL server         Annun Records<br>SQL server         Annun Records<br>SQL server         Annun Records<br>SQL server           66,970         SQL server         Onlage MS - P0,<br>SQL server         Onlage MS - P0,<br>SQL server           1,680         Ustant summary         Eccle state<br>SQL server         Onlage MS - P0,<br>SQL server           1,680         Migrate         Eccle state<br>SQL server         Eccle State<br>SQL server           1,680         Migrate         Eccle State<br>SQL server         Eccle State<br>SQL server           199         Delete data on<br>SQL server         Eccle State<br>SQL server         Eccle State<br>SQL server           199         Delete data on<br>SQL server         Eccle State<br>SQL server         Eccle State<br>SQL server           199         Delete data on<br>SQL server         Eccle State<br>SQL server         Eccle State<br>SQL server           199         Usuari SQL server         Usuari SQL server         Eccle State<br>SQL server           199         Usuari SQL server         Usuari SQL server         Eccle SQL Server           199         Usuari SQL server         Usuari SQL server         Eccle SQL Server           199         Usuari SQL server         Usuari SQL server         Eccle SQL Server           199         Usuari SQL server         Usuari SQL server         Eccle SQL Server           190 <th></th> |                            |
| 🛃 start 🧿 164.115.40.125/inv 🍢 Micros                                                                                                    | oft SQL Server 🛛 👹 ໃສ້ກາຈ Migrate ພ້ອມຸລ                                                                                                    | Microsoft Access                                                                                                    | 🙆 🧿 🖉 🤌 🌾 🍂 💆 🕥 10:47      |